ADONCN.COM

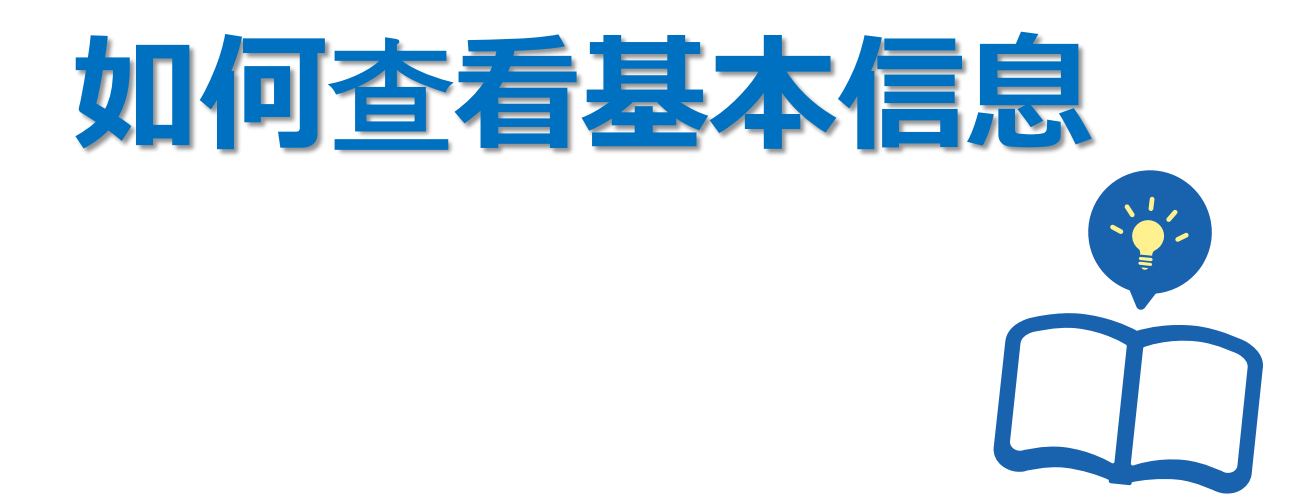

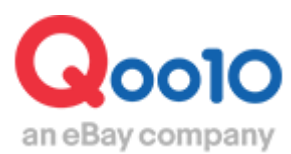

Update 2018-07

# 我的信息是指?

- 会员注册时,填写的地址、电话号码等,开店必须的基本信息。
- 在该页面, 可以查看和修改账号信息。

如何查看我的信息?

登录J·QSM后台 https://qsm.qoo10.jp/GMKT.INC.GSM.Web/Login.aspx

## 基本信息>我的信息

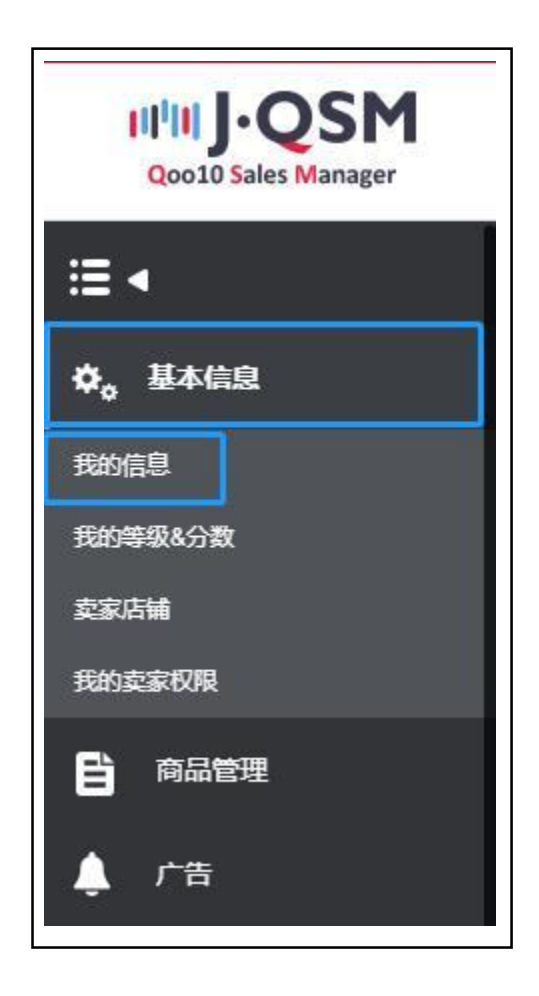

## 1. 如何查看店铺基本信息

• 打开我的信息页面,可以查看【卖家基本信息】。

| 卖家基本信息 | l       |      |            |
|--------|---------|------|------------|
| 用户ID   | gastett | 卖家名  | arsi       |
| 卖家类型   | 个人卖家    | 卖家等级 | 普通卖家 手续费详情 |

| 登录日 | 2015-07-07 11:12:51 |
|-----|---------------------|
| 密码  | 密码修改                |

• 卖家基本信息主要有下面的6点构成。

✓ 用户ID

-登录J·QSM后台时所需的账号。

-用户ID设置后不能修改。

✔ 卖家名

-出店登录时,卖家类型为【个人卖家】的会显示姓名,卖家类型为【公司组织】的会显示公司 名称。

-卖家名设置后不能修改。※

✔ 卖家类型

-分为【个人卖家】和【公司组织】两类。

-卖家类型设置后不能修改。※

✔ 卖家等级

-Qoo10品台上出店的卖家分为3个等级。卖家等级栏会显示当前的店铺等级。 详细请咨询。

✔ 登陆日

-卖家出店设置完成的日期。

✔ 密码

-用户设置时设置的密码。

-登录J·QSM后台界面时需要输入用户密码。

-用户密码可以修改。

※通常情况下卖家名、卖家类型一旦设置后,无法修改。如遇特殊情况需要修改,请您注明修改理由发邮件至:<u>seller\_regist@qoo10.jp</u>咨询。

- 2. 如何查看结算相关信息
- 出店设置完成后,初次登陆J·QSM后台时,商家需要提交相关材料才可销售。在下面 的这个页面可以查看结算相关材料。

| 结算日                                                                                 | 交易完成+15日<br>星期三将汇款至Q账户 | USD                     |                 | 税款   | 免税               |         |        |       |
|-------------------------------------------------------------------------------------|------------------------|-------------------------|-----------------|------|------------------|---------|--------|-------|
| 眼行名                                                                                 | CONT INDUSTRIAL BANK O | 0.1TD. 账户开业国家:          | China           |      | 账户号码             | 6229983 | 491305 | 19112 |
| NKAE号码复印件 install The Product Third Station On 1711007/250558668-6588-4578- 💽 Uploa |                        |                         |                 |      | 图片上传最大容量为: 1.5MB |         |        |       |
| (18是个人身份的法人,是<br>身份证复印件)                                                            | 更改理由: GIM Seller Callb |                         |                 |      |                  |         |        |       |
| - le barra la                                                                       | Аргенализанственные    | 00010042064756176-0138- | uttui- 🔛 Upload | 图片查若 | 图片上传最大容量为: 1.5MB |         |        |       |
| 利用某中特                                                                               | 更改理由: GSN Salier Cards |                         |                 |      |                  |         |        |       |
| <b>赵</b> 改内容确认申请                                                                    | 申请                     | 处理状态                    | 必须材料接收完/        | Ū.   |                  |         |        |       |
| 3账户密码                                                                               | 密码更改                   |                         |                 |      |                  |         |        |       |
| 安全支付                                                                                | Q现金安全支付使用Q账户密码         |                         |                 |      |                  |         |        | 保存    |

• 详细请参考下面的内容。

| 结算日 | 交易完成+15日<br>星期三将汇款至Q账户     | USD          |
|-----|----------------------------|--------------|
| 银行名 | [CN] HDUSTRH, BANK 03.LTD. | 账户开业国家:China |

| 税款   | 免税                 |
|------|--------------------|
| 账户号码 | 622998348198518112 |

✔ 结算日

-根据店铺的等级, 表示的结算时间也各不相同。

✓ 银行名和账户号码(存折号码)-提交的银行存折号码及复印件等材料。

✔ 结算管理

-根据店铺提交的银行存折账户显示结算货币币种。持有中国国内银行存折的用户, 结算货币币种为美元。

✔ 税款

-出店登录时,根据登录的电话号码和地址,划分为日本国内和海外。日本国内显示收税,海外显示免税。

## 2. 如何查看结算相关信息

• 详细请参考下面的内容。

| 营业执照号码复印件<br>(您是个人身份的法人,需<br>身份证复印件) | ldp20115UP%GAINTINAG/seller/2017/10/07/250558+8-c568-4374-<br>更改理由: GLIM Teller Calify H | Upload   |
|--------------------------------------|------------------------------------------------------------------------------------------|----------|
|                                      | Approx160.097038513.000000000100364201411001170-2140-6504                                | 🔛 Upload |
| 仔肍复印件                                | 更改理由: GBM Seller Contern                                                                 |          |

✓ 营业执照号码复印件(个人出店的商铺,需要提供身份证复印件)-请按照规定提交以上材料,材料审核后才可正常出店。

✔ 存折复印件

-存折复印件是出店的必要材料, 请务必提交。

| 更改内容确认申请 | 申请        | 处理状态             | 必须材料接收完成 |
|----------|-----------|------------------|----------|
| Q账户密码    | 密码更改      |                  |          |
| 安全支付     | Q现金安全支付使用 | Ω账户密码。 ⑧ 是 ○ ○ 不 |          |
|          |           |                  |          |
| 自动取款周期   |           | 当月最后一个星期         | 三 出金周期変更 |

✔ 更改内容确认申请

-上面提到的出店必须材料如需修改,可在上图中点击【申请】来修改。

✔ 处理状态

-可以查看材料的审核情况。

✓ Q账户密码

-Q钱包提现时,必须要输入交易密码。

-密码设置后可以修改。

✔ 安全支付

-一旦设置Q钱包交易密码后,无论是账户提现,还是使用余额购买Qcash,都能 保障交易安全。

为了账户的安全,建议所有商铺设置Q钱包交易密码。

✔ 自动出金周期

-自动出金周期有以下三项可供选择。 ・毎7天(周三出金)・毎14天(周三出金)・月末(月末最后一周的周三) ※毎月可修改一次周期,但是周三不能进行修改。

- 3. 如何查看基本联系信息(<del>手机号码·电话号码·</del>邮箱地址)
- •【基本联系信息】需填写正确的联系方式,实际可以联系的电话号码和邮箱地址。

| 古中和於信尼 |                                                                    | 第八日の日本サウン(スペーション、アンドレンビ) り取り二王へも、満知(人)(1985)(13-3) |
|--------|--------------------------------------------------------------------|----------------------------------------------------|
|        | 手机号。像改"结束成从证。                                                      | 电话号码 修改                                            |
| 电话号码   | 中国 111 - 400 - 200<br>*在OSM更新手机号码。Gool0我的信息中的手机号码也<br>会同步更新。       | 中国 • NDD - NHH · 2007                              |
| 邮件     | Managetting Teleford Learn 修改<br>* 接收所有发件人力上达都错地址的Goo10发送的邮件,在QSM目 | R章部销物社。Qoo19 我的信息交面显示的邮箱地址目动更新。                    |

• 如需修改联系方式(手机号码)

点击【修改】按钮, 自动弹出下面的对话框, 按照步骤填写。

| 变更电话号码       |        |         |     | × |
|--------------|--------|---------|-----|---|
| 通过新手机号码完成认证2 | 能更新手切  | 1号码。    |     |   |
| 步骤一输入将变更的手   | 机号码。   |         |     |   |
| 请确定手机号码。     |        |         |     |   |
|              | -      | -       |     |   |
|              |        |         |     |   |
| 步骤二 选择接收验证码  | 的方式。 🎽 | <       |     |   |
| 通过SMS接收验证码   | 或通过    | tARS接收验 | 验证码 |   |
|              |        |         |     |   |
| 步骤三 输入6位验证码点 | 原击验证按钮 | 1.      |     |   |
| 验证码          | 脸边     | ΤĒ      |     |   |
|              |        |         |     |   |

※ARS是指?

-语音验证码。(填入需要修改的电话号码,点击【通过ARS接收验证码】,验证码 会通过语音电话呼叫到用户的手机。)

## 3.如何查看基本联系信息(手机号码·电话号码·邮箱地址)

| 基本联杀信息 |                     |                         |        |         | "第人错误 | 的联系方式 | (如电话 | 号码,即 | 井地: | 业) 可調 | 8产生不* | 1),请输入准确的联系方 |
|--------|---------------------|-------------------------|--------|---------|-------|-------|------|------|-----|-------|-------|--------------|
|        | 手机号码 修放             | • 已完成认                  | Œ.     |         |       | 电话号码  | 修改   |      |     |       |       |              |
| 电话号码   | 中国                  | <ul> <li>t2t</li> </ul> | - 4039 | - 2119  |       | 中国    |      | 100  | 1.  | 8119  | - 200 | 9            |
|        | *在QSM更新手机<br>会同步更新。 | 号码, Qoo                 | 10我的信息 | 中的手机号码也 |       |       |      |      |     |       |       |              |
|        | Incace-reported to  | diata                   | 修改     |         |       |       |      |      |     |       |       |              |

• 如需修改邮箱地址

点击【修改】按钮, 自动弹出下面的对话框, 填写邮 箱地址。

| 输入更改的邮箱地址,发送邮件验证。<br>通过邮件完成自己的认证才能最终修改 才能最终使用此邮箱登<br>邮箱地址 | $\times$ |
|-----------------------------------------------------------|----------|
| 邮箱地址                                                      | 쿴.       |
|                                                           |          |
| 验证邮件发送                                                    |          |

点击【验证邮件发送】按钮, 会出现下图提示邮件发送成功。

| qsm.qoo10.jp 显示 |    |
|-----------------|----|
| 邮件发送成功          |    |
|                 | 确定 |

## 3.如何查看基本联系信息(手机号码·电话号码·邮箱地址)

新修改的邮箱会收到一封如下图所示的认证邮件。

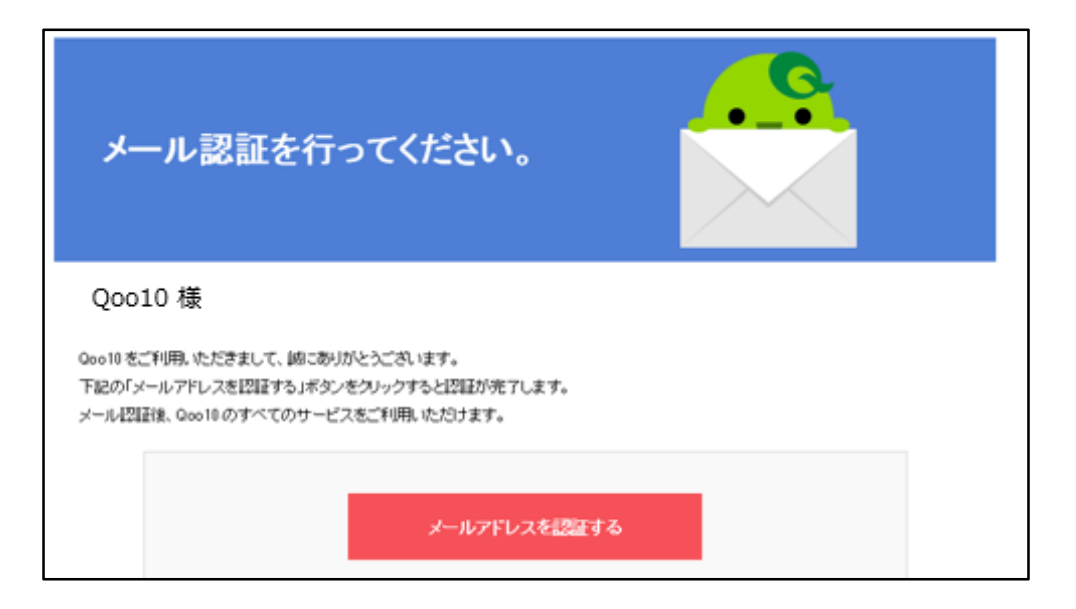

点击上图中红色的【メールアドレスを 認証する】按钮,认证邮箱地址。

#### 小贴士

-如果不想修改邮箱地址了,上图中的认证邮件可以不用处理。登录J·QSM后台 基本信息,找到【该邮件地址正在进行验证等待】点击<mark>取消邮箱地址变更</mark>后按确定。

| 该邮件地址正在进行验证等 | 认证邮件以发送至                                     |
|--------------|----------------------------------------------|
| 待            | 您输入的邮箱地址有误,如需更换其他邮箱,请点击"取消邮箱地址变更"按钮。取消邮箱地址变更 |

| qsm.qoo10.jp 显示   |   |      |
|-------------------|---|------|
| 您要取消变更邮箱吗?        |   |      |
| 按确认键,您在这个邮件上无法验证。 |   |      |
|                   | - | TUCH |

## 4. 如何查看客户课件的卖家信息

•【客户可见的卖家信息】指的是,商品页面上显示的商铺的基本联系方式。

#### «显示位置» 商品页面的下方区域

| 販売者/会社名 反 | 諸補名公司名 | CS 779                                  |  |
|-----------|--------|-----------------------------------------|--|
| 担当者名 营业   | 负责人    | cs79                                    |  |
| 連絡先 联系    | 条方式    | -42-819-2175-3884                       |  |
| メール 由陸    | 章地址    | Index_Hegint@qoo10.jp                   |  |
| 住所(       | 主址     | Yeeksen 10-dong, Gangnam-gu, Social 123 |  |
| カスタマーセンター | の業務時間  | 月-金;午前9時一午後6時土;午前9時一午後1時日、定休日;休務        |  |
| 客户中心营     | 化时间    |                                         |  |

• 如需修改地址/电话号码

#### 点击【地址簿修改】按钮

| 地址   | 1136-04m、中国 日本 子 明治 - 単 822 2 5<br>English: (1136-04m) Vasicus 106-04mの<br>新聞 * 041 - 2171<br>2 市売、没有境写电话号研究、税品示号 | 1示 地址演<br>Campuan<br>- Jakie<br>手机号码。 | 總設       |                              |            |   |
|------|----------------------------------------------------------------------------------------------------|---------------------------------------|----------|------------------------------|------------|---|
| 传真号码 |                                                                                                    |                                       |          | 月~金:午前9時~午後6時<br>土:午前9時~午後1時 | 。<br>• 回题词 | ŝ |
| 邮件   | seller_sectiv@qoo10.jp                                                                                            | 國皇示                                   | 家户中心居死时间 | 日, 定休日; 休務<br>(※最多可認示3行)     |            |   |

#### 点击后, 自动弹出下面的对话框

| 安全 https://q                                                                                         | sm.qoo10.jp/                                                   | GMKT.INC | Gsm.Web/                                         | /Popup/Custom                   | /pop_Get_Add             | ress.aspx | _                | _                 |           |
|----------------------------------------------------------------------------------------------------|----------------------------------------------------------------|----------|--------------------------------------------------|---------------------------------|--------------------------|-----------|------------------|-------------------|-----------|
| etili 10                                                                                             |                                                                |          |                                                  |                                 |                          |           |                  |                   |           |
| 类型                                                                                                   |                                                                |          |                                                  |                                 |                          |           | 所有               | ¥                 | Q. 查询     |
| 类型 标                                                                                                 | 基本 認                                                           | 负责人名     |                                                  | 地址                              | 手机                       | 电话号码      | Email            | 地图<br>URL         | 地址        |
|                                                                                                    |                                                                |          |                                                  |                                 |                          |           |                  |                   |           |
| Address Info<br>美型*<br>标题*                                                                           | 代表                                                             |          | ○ 基本地址<br>不可始入共正                                 | 点击查询)<br>2定<br>1613年 (1613年 - 1 | 后才会出来所有的<br>( 一等)        | )客户信息,点   | 出某一个客/           | >的信息;             | 出行修改      |
| Address Info<br>実型 <sup>*</sup><br>标题 <sup>*</sup><br>交责人名 <sup>*</sup><br>始名(フリガナ)                  | (在)                                                            | •        | <ul> <li>基本地址<br/>不可輸入特別</li> <li>(名)</li> </ul> | 点出音词<br>设定<br>制记号.(如 米, +,      | 后才会出来所有的<br>• , \$ , =等) | )音户信息,点   | 击某一个客/           | ≥的信息;             | 进行修改      |
| Address Info<br>美型 <sup>-</sup><br>标题 <sup>-</sup><br>交流人名 <sup></sup><br>姓名(フリガナ)<br>地址 <sup></sup> | 代表<br>(注)<br>Country<br>Bs政编码<br>Area<br>新下的地址<br>语选择上方        | ▼        | ◎ 基本地址<br>不可輸入特<br>奪===== ▼<br>◎                 | 应击查询<br>段定<br>除记号.(如 兆, +,      | 后才会出来所有的<br>             | )客户信息。 点  | 击某—个音户<br>]<br>  | ⊃的信息<br> <br>  Ma | 进行称3      |
| Address Info<br>実型"<br>标型"<br>交赤人名"<br>姓名(フリガナ)<br>地址"<br>電话号码"                                      | (代表<br>(位主)<br>Country:<br>自成政病码:<br>Area<br>報下的活動は<br>「管理算上大」 | ▼        | □ 基本地址<br>不可輸入特引<br>                             | 点击意知<br>&定<br>第12号, KD 兆, +,    | 后才会出来所有的<br>- , \$ , =等) | )寶戶信息。 点  | 击某─个裔/<br>]<br>] | 中的信息<br> <br>  Ma | 出行鄉凶<br>P |

## 4.如何查看客户课件的卖家信息

#### 点击右上角的【查询】按钮 ↓ 点击选中想要修改的栏目 ↓ Address Info项目栏中可直接修改

| 安全 https:/                                                                | /qsm.qoo1                                       | 0.jp/GMKT.II                                                                                                    | NC.Gsm.Web/P                                                                                                    | opup/Custom/p                      | op_Get_Add          | ress.aspx |                |                                                                    |            |
|---------------------------------------------------------------------------|-------------------------------------------------|----------------------------------------------------------------------------------------------------|----------------------------------------------------------------------------------------------------|------------------------------------|---------------------|-----------|----------------|--------------------------------------------------------------------|------------|
| 财薄                                                                        |                                                 |                                                                                                    |                                                                                                    |                                    |                     |           |                |                                                                    |            |
| 性型                                                                        |                                                 |                                                                                                    |                                                                                                    |                                    |                     |           | 所有             |                                                                    | Q 查询       |
| 类型                                                                        | 标题 基                                            | 体 负责人                                                                                                    | .名                                                                                                    | 地址                                 | 手机                  | 电话号码      | Email          | 地图<br>URL                                                          | 地址         |
|                                                                           |                                                 |                                                                                                    |                                                                                                    |                                    |                     |           |                |                                                                    |            |
|                                                                           |                                                 |                                                                                                    |                                                                                                    |                                    |                     |           |                |                                                                    |            |
| dalara a la fa                                                            |                                                 |                                                                                                    |                                                                                                    |                                    |                     |           |                |                                                                    |            |
| aaress Into                                                               |                                                 |                                                                                                    |                                                                                                    | 点击查询后;                             | 才会出来所有的             | 喀户信息,点    | 击某一个客户         | 中的信息                                                               | 进行修改       |
| ddress Info<br>类型*                                                        | 代表                                              | T                                                                                                    |                                                                                                    | 点击查询后;                             | 才会出来所有的             | )客户信息,点   | 击某一个客户         | 中的信息                                                               | 进行修改       |
| Address Info<br>类型*<br>标题*                                                | 代表                                              | ŧ v                                                                                                    | □基本地址设                                                                                                    | 点击查询后;<br>定                        | 才会出来所有的             | )客户信息,点   | 击某一个客户         | 中的信息                                                               | 进行修改       |
| Address Info<br>类型*<br>标题*<br>负责人名*                                       | 代表                                              | ē <b>v</b>                                                                                                    | ■ 基本地址设<br>不可输入特殊;                                                                                                    | 点击查询后;<br>定<br>记号.(如 ※, +, -,      | 才会出来所有的<br>\$ , =等) | )客户信息,点   | 击某一个客户         | 白的信息                                                               | 进行修改       |
| ぬdress Info<br>类型*<br>标题*<br>负责人名*<br>姓名(フリガナ)                            | (姓)                                             | E <b>v</b>                                                                                                    | <ul> <li>基本地址设</li> <li>不可輸入特殊</li> <li>(名)</li> </ul>                                                                                                    | 点击查询后;<br>定<br>记号.(如 ※, +, -,      | 才会出来所有的<br>\$ , =等) | )客户信息,点   | 击某一个客所         | ≐的信息                                                               | 进行修改       |
| adaress info<br>类型*<br>尿题*<br>负责人名*<br>姓名(フリガナ)<br>地址*                    | 代表<br>(姓)<br>Couni<br>邮政编<br>Area               | ٤ v<br>try : _====j<br>肩码 :                                                                                                    | □ 基本地址设<br>不可輸入特殊<br>(名)<br>选择===== ▼                                                                                                    | 点击查询后;<br>定<br>记号.(如 ※, +, -,      | 才会出来所有的<br>\$, =等)  | 客户信息,点    | 击某 <u></u> 个客, | 中<br>一<br>1<br>1<br>1<br>1<br>1<br>1<br>1<br>1<br>1<br>1<br>1<br>1 | 进行修改<br>up |
| aaress into<br>类型*<br>标题*<br>负责人名*<br>姓名(フリガナ)<br>地址*                     | 代表<br>(姓)<br>Couni<br>邮政编<br>Area<br>剩下的        | <ul> <li>try :;</li> <li>acceleration</li> <li>acceleration</li> <li>acce</li></ul> | <ul> <li>□ 基本地址设</li> <li>不可輸入特殊</li> <li>(名)</li> <li>选择=====▼</li> <li>的国家并輸入准确</li> </ul>                                                                                                    | 点击查询后;<br>定<br>记号.(如 ※, +, -,      | 才会出来所有的<br>\$, =等)  | )客户信息,点   |                | 中<br>                                                              | <br>up     |
| adaress info<br>类型*<br>标题*<br>负责人名*<br>姓名(フリガナ)<br>地址*<br>电话号码*           | 代表<br>(姓)<br>Couni<br>邮政编<br>Area<br>剩下的<br>"请选 | E ▼<br>try : ====]<br>高码 :<br>: :<br>好地址:<br>择上方所提供的<br>● ▼                                                                                                    | <ul> <li>□ 基本地址设</li> <li>不可輸入特殊</li> <li>(名)</li> <li>选择=====▼</li> <li>的国家并输入准确</li> <li>-</li> <li>-</li></ul> | 点击查询后;<br>定<br>记号.(如 ※, +, -,      | 才会出来所有的<br>\$, =等)  | ·客户信息,点   |                | 中<br>                                                              | 进行修改<br>ip |
| adaress Info<br>类型*<br>标题*<br>负责人名*<br>姓名(フリガナ)<br>地址*<br>も活号码*<br>地图 URL | 代表<br>(姓)<br>Couni<br>邮政编<br>Area<br>剩下的<br>"请选 | ٤<br>try : _====]<br>高码 :<br>的地址:<br>择上方所提供的<br>● ● ● ● ● ● ● ● ● ● ● ● ● ● ● ● ● ● ●                                                                                                     | □ 基本地址设<br>不可輸入特殊<br>(名)<br>选择=====▼<br>的国家并输入准确<br>                                                                                                    | 点击查询后;<br>定<br>记号.(如 ※, +, -,<br>」 | t会出来所有的<br>\$, =等)  | )客户信息,点   | 击某—个客/<br>     | 中<br>                                                              | 进行修改<br>   |

• 传真号码、邮箱地址、客户中心营业时间等信息,可以直接设置和修改。

## 5. 如何查看运费/付款信息

• 登录的发货地址、接收系统通知与新订单通知的邮箱地址等都可以修改。

| 双货地址        | 部 新宿区 電影興趣 >1++1回<br>地址傳修改<br>國政政府和國家的所要进行不同设置时,语使用南部<br>展单。                                                       | 运送<br>公司  |              | Select •          |                   |
|-------------|----------------------------------------------------------------------------------------------------|-----------|--------------|-------------------|-------------------|
| DPC图家 ()    | J₽ (Japan) 👻                                                                                                    |           |              |                   |                   |
| 订单通知方法      | 网页订单编示信息<br>○ QSM + 邮件提示 Interest Table - web same<br>手们订常 一信息<br>手们 「常常信息推送接QSM App > 远信的顺行<br>如常 — 中日起发发某物激素不会进行 | ee.       |              | *可以设置3个邮粮地址,以虚    | 9(. )9 <b>81.</b> |
| 发资说明电邮      | 受使用 时前可收到发货确认后的邮件。                                                                                                 | (邮件将发货到更多 | 基本信息上已登录的邮件。 | 8址。)              |                   |
| e-Ticket 图码 |                                                                                                    |           |              |                   |                   |
| Qxpress 运送  |                                                                                                    | 絵证<br>絵证  | 中消日期<br>中消日期 | 2017.10.13        |                   |
| 联动运送公司      |                                                                                                    | 末由茶       | 市道日期         |                   | <b>BB</b>         |
| 荧荧地址        | (169-細己) 意意節 新撰区 電差馬馬 2-1+1-1<br>地址陽後这<br>"這度处所和投资处所要进行不同设置时,请你<br>察单。                                             | 明商品管理     | 医送公司         | Select            | Ŧ                 |
|             | JP (Japan) 🔹                                                                                                    |           |              |                   |                   |
| DPCIAS 🕖    |                                                                                                    |           |              | To an internet of |                   |

点击【地址簿修改】修改地址,与点击【客户可见的卖家信息】修改地址是一样的。

• 请务必设置新订单邮件通知的提现,并解除垃圾邮件限制。 如何设置请参考下面的内容。

- -【订单通知方法】:选中QSM+邮件提示
- -填写邮箱地址(设置后可修改)
- -手机短信通知(QSM手机客户端发送过推送后,短信将不再重复发送)

## 6. 如何联系Qoo10营业负责人&查看联系方法

- 如何联系Qoo10营业负责人,点击【每个类别的联系信息】按钮查看各个商品分类的负责人的联系方式。
- 商品销售、店铺运营等遇到问题,点击【咨询】按钮,联系咨询。

| 业负责人      | 相关销售一般资源(00010家后中心) |
|-----------|---------------------|
| 每个类别的联系信息 | QSM帮助 I 咨询          |
| 宣传商品/服务   | "获取更多清算/远送等疑问等。     |

| / |                                                                                                    | $\overline{\ }$ |
|---|----------------------------------------------------------------------------------------------------|-----------------|
| / | 常见问题                                                                                                    |                 |
|   | Q.卖家基本信息中的登录ID、卖家名、卖家类型能否修改?<br>A.上述内容一旦注册后,一律不能修改。                                                                       |                 |
|   | Q.提交的结算相关材料,一直都是「审核中」,审核需要多长时间?<br>A.可能是提交的材料不完整,或者是需要重新提交新的材料。<br>如果是提交的材料不完整,审核材料的相关部门会发邮件告知缺了哪些材料,<br>请务必确认注册时登录的邮箱。   |                 |
|   | Q.商品页面上客户可见的卖家信息,可以只留邮箱地址不写电话号码吗?<br>A.根据法律声明及隐私权政策与Qoo10平台服务协议,商品页面上必须显示<br>卖家的联系方式(电话号码)。<br>根据规定【客户可见的卖家信息】栏目必须显示电话号码。 |                 |
|   | 更多咨询请联系以下方式。                                                                                                    |                 |
|   | 咨询方式 seller@qoo10.jp                                                                                                    | /               |